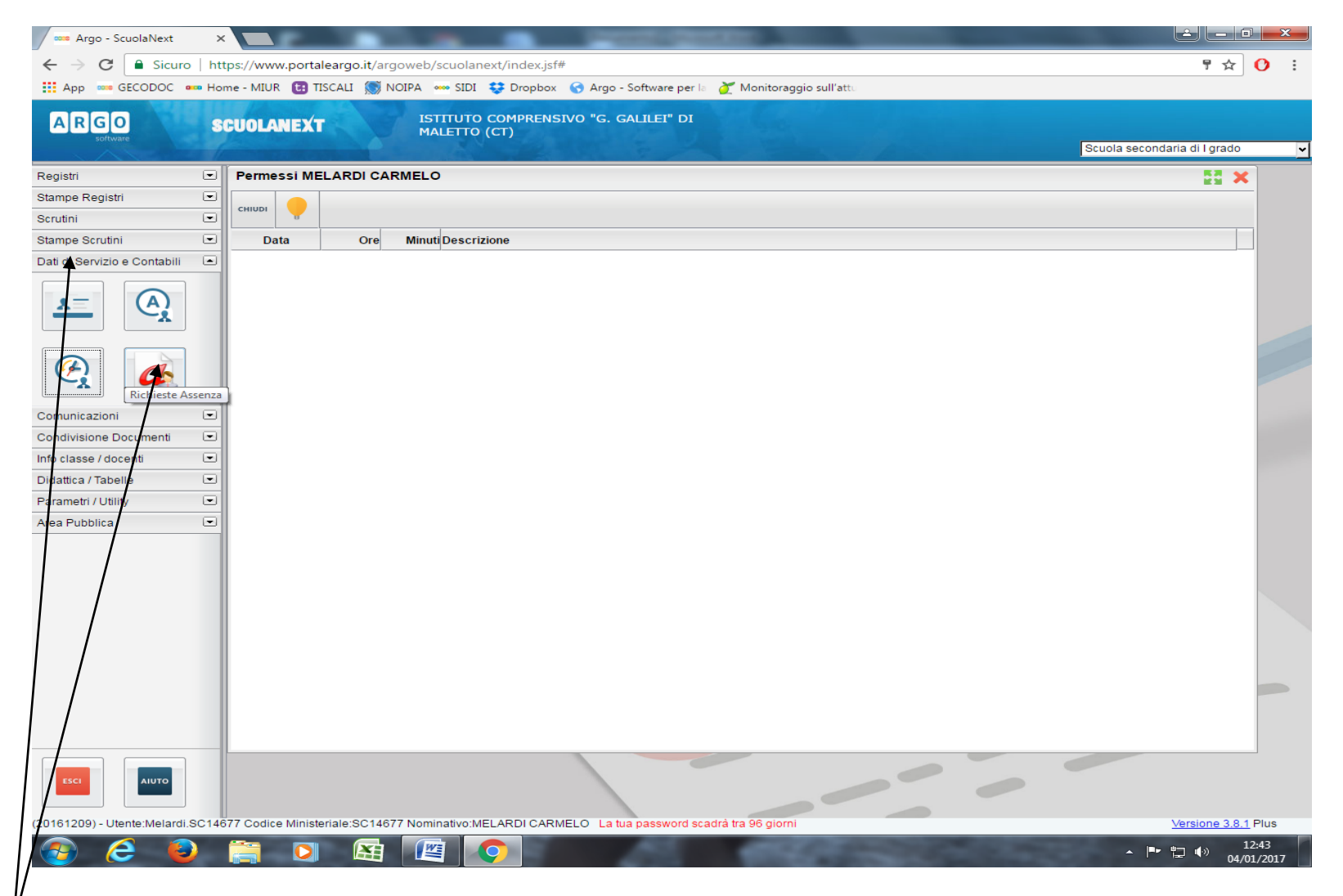

/ STEP 1 - Dopo aver aperto la tendina "Dati di Servizio e Contabili", cliccare sull'icona "Richieste Assenza".

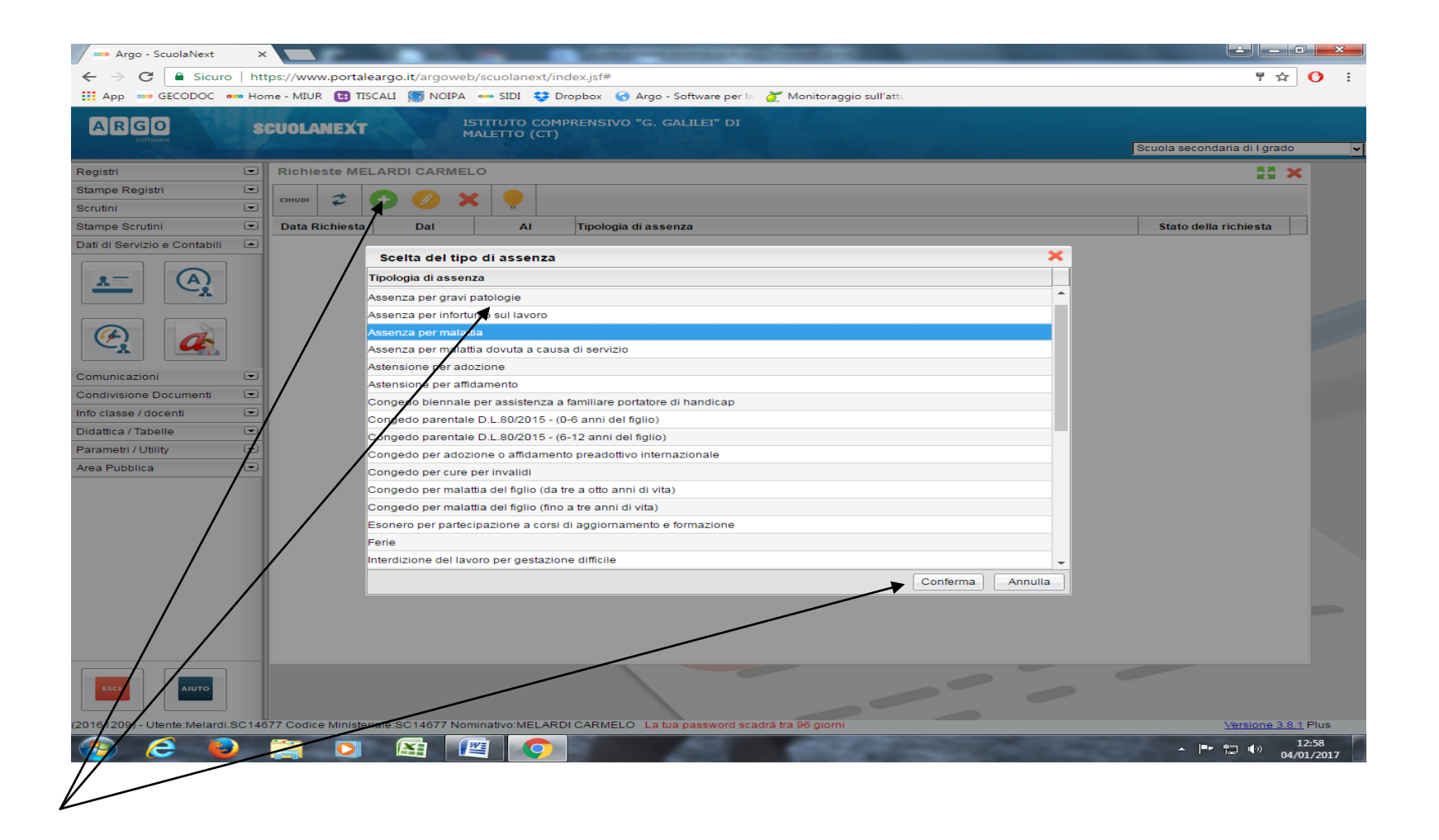

STEP 2 - Cliccare sul pulsante verde "+", scegliere dal menu a tendina la tipologia di assenza e cliccare sul tasto "Conferma".

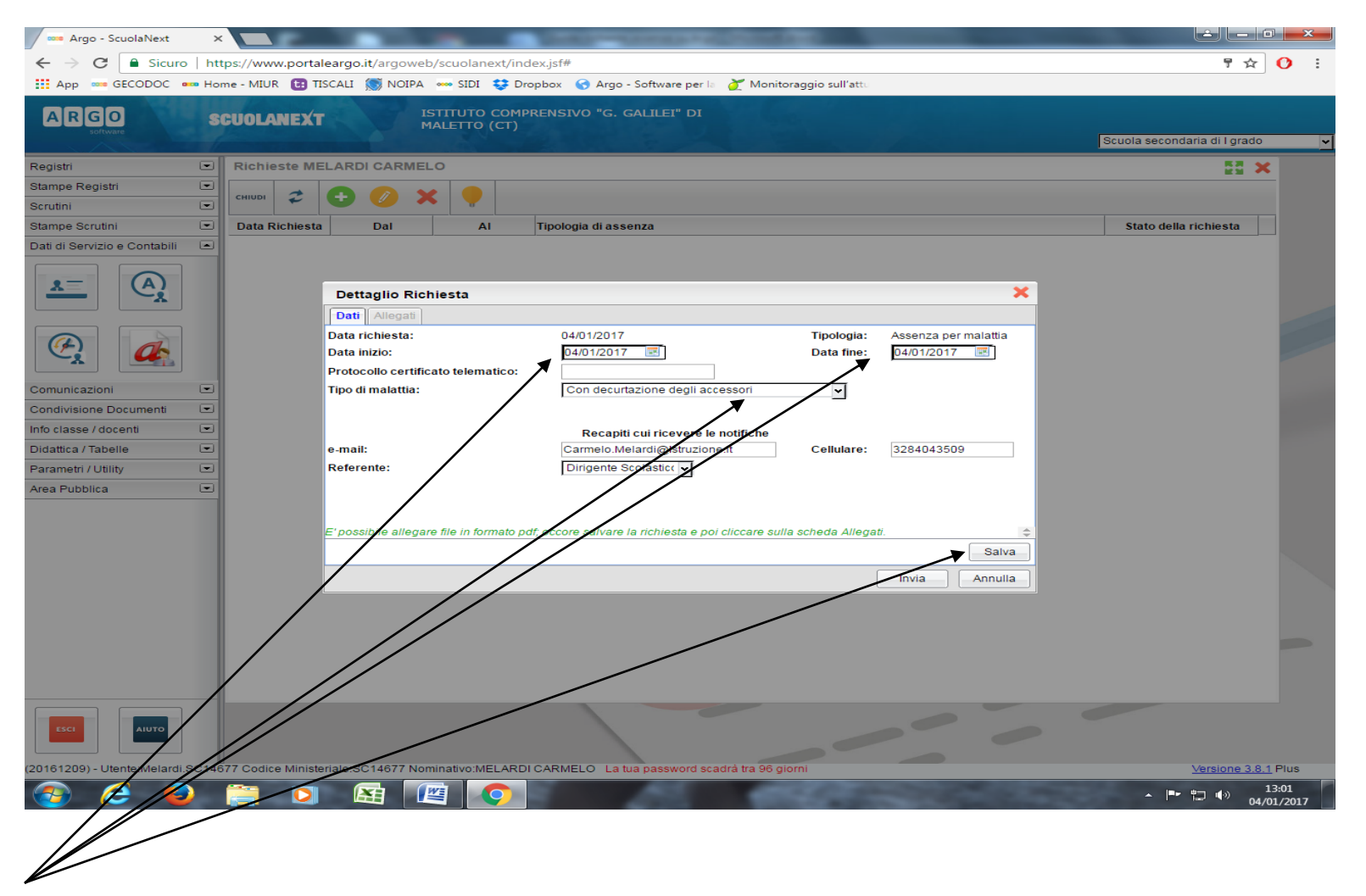

STEP 3 - Scegliere la data di inizio e di fine; in caso di assenza per malattia, indicare la tipologia e cliccare su salva.

| 🚥 Argo - ScuolaNext            | ×    |                                                                                                    |                                       | ×       |
|--------------------------------|------|----------------------------------------------------------------------------------------------------|---------------------------------------|---------|
| ← → C a Sicuro                 | htt  | os://www.portaleargo.it/argoweb/scuolanext/index.jsf#                                                                        | ₽☆                                    | 0:      |
| App 🚥 GECODOC 🚥                | Hor  | ne - MIUR 🔀 TISCALI 🝥 NOIPA 📟 SIDI 💠 Dropbox 🕝 Argo - Software per 🛛 🏹 Monitoraggio sull'attu                                |                                       |         |
| ARGO                           | S    | CUOLANEXT ISTITUTO COMPRENSIVO "G. GALILEI" DI<br>MALETTO (CT)                                                               | Scuola secondaria di I grado          | <b></b> |
| Registri                       |      | Richieste MELARDI CARMELO                                                                                                    | 53 ×                                  |         |
| Stampe Registri<br>Scrutini    | •    | CHIUDI 🐔 😌 🖉 🔆 🌘                                                                                                    |                                       |         |
| Stampe Scrutini                |      | Data Richiesta Dal Al Tipologia di assenza                                                                                   | Stato della richiesta                 |         |
| Dati di Servizio e Contabili   |      | 10/02/2017 13/02/2017 13/02/2017 Assenza per malattia                                                                        | Annullata                             |         |
| <u>×</u>                       |      | Selezionare il documento da stampare ×   Data di stampa (ove prevista la variabile XDATA): 10/02/2017 3 10/02/2017 3         |                                       |         |
|                                |      | Lista Documenti                                                                                                    |                                       |         |
|                                |      | Autocertificato                                                                                                    |                                       |         |
|                                |      | Autocertificazione assenze                                                                                                   |                                       |         |
|                                |      | (documento vuoto 2)                                                                                                    |                                       |         |
|                                |      | (documento vuoto 3)                                                                                                    |                                       |         |
| *                              |      | LITAL (documento vuoto 4)                                                                                                    |                                       |         |
|                                |      |                                                                                                    |                                       |         |
| Comunicazioni                  |      |                                                                                                    |                                       |         |
| Condivisione Documenti         |      |                                                                                                    |                                       |         |
| Info classe / docenti          |      |                                                                                                    |                                       |         |
| Didattica / Tabelle            |      | Conferma                                                                                                    |                                       |         |
| Parametri / Utility            |      |                                                                                                    |                                       |         |
| Area Pubblica                  | -    |                                                                                                    |                                       |         |
| БЕСТ                           |      |                                                                                                    |                                       |         |
|                                |      | Jolardi SC11677 Codico Scuolo:SC14677 Nominative:MELADDI CARMELO La tra paseword codirà tra 50 d                             | vierni Versione 2.0.1                 | Plue    |
| https://www.portaleargo.it/arg | oweb | scuolanext/index.jsf# letarol.SC14677 - Codice Scuola:SC14677 - Nominativo:MELARDI CARMELO - La tua password scadra tra 59 g | iomi <u>versione 3.9.1</u>            | -105    |
| 🥣 🧲 🝯                          |      |                                                                                                    | · · · · · · · · · · · · · · · · · · · | 2/2017  |

STEP 4 - Nel caso in cui sia necessaria l'autocertificazione, cliccare sulla relativa icona e selezionare *autocertificazione assenze*.

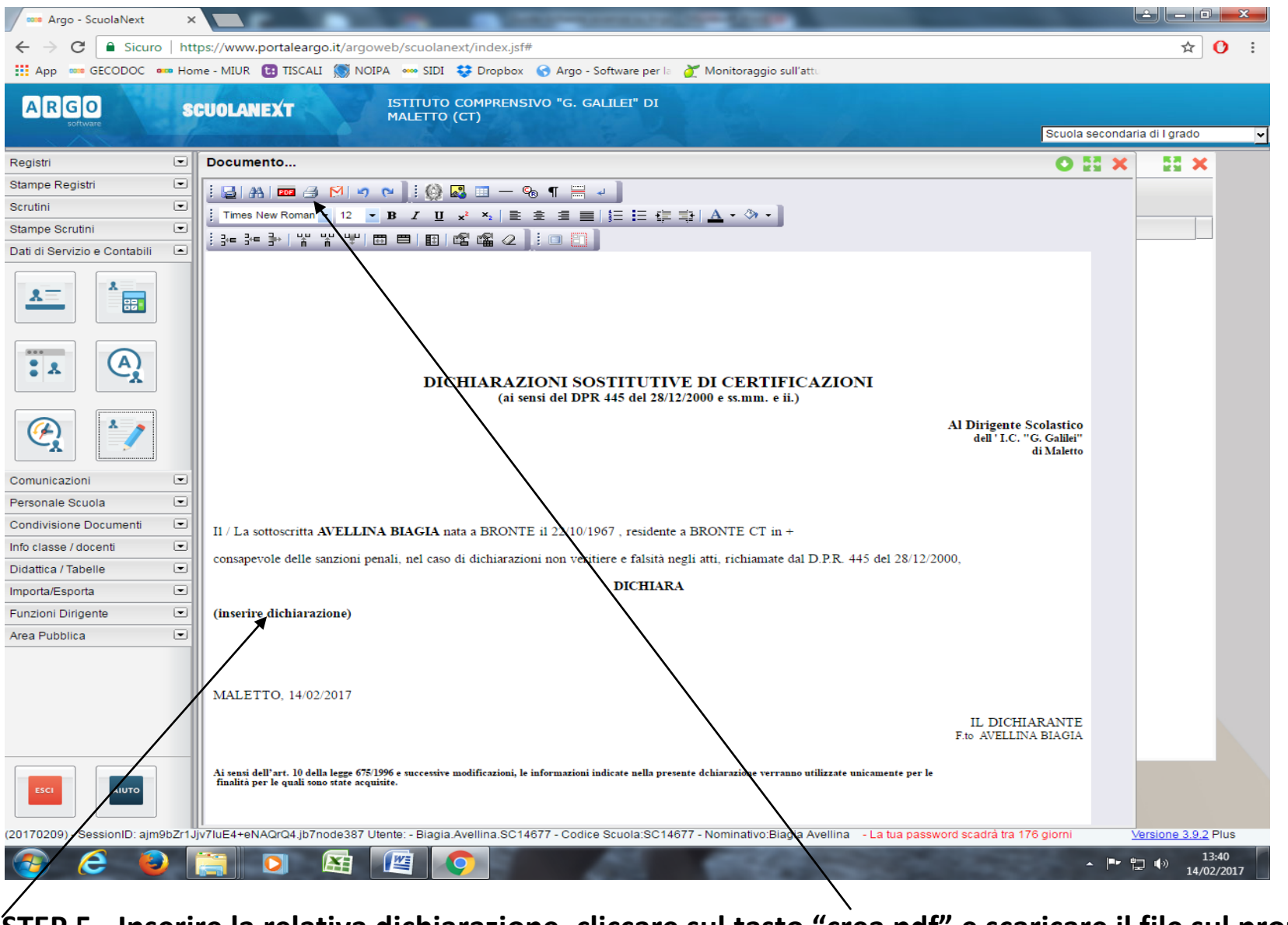

STEP 5 - Inserire la relativa dichiarazione, cliccare sul tasto "crea pdf" e scaricare il file sul proprio computer (desktop).

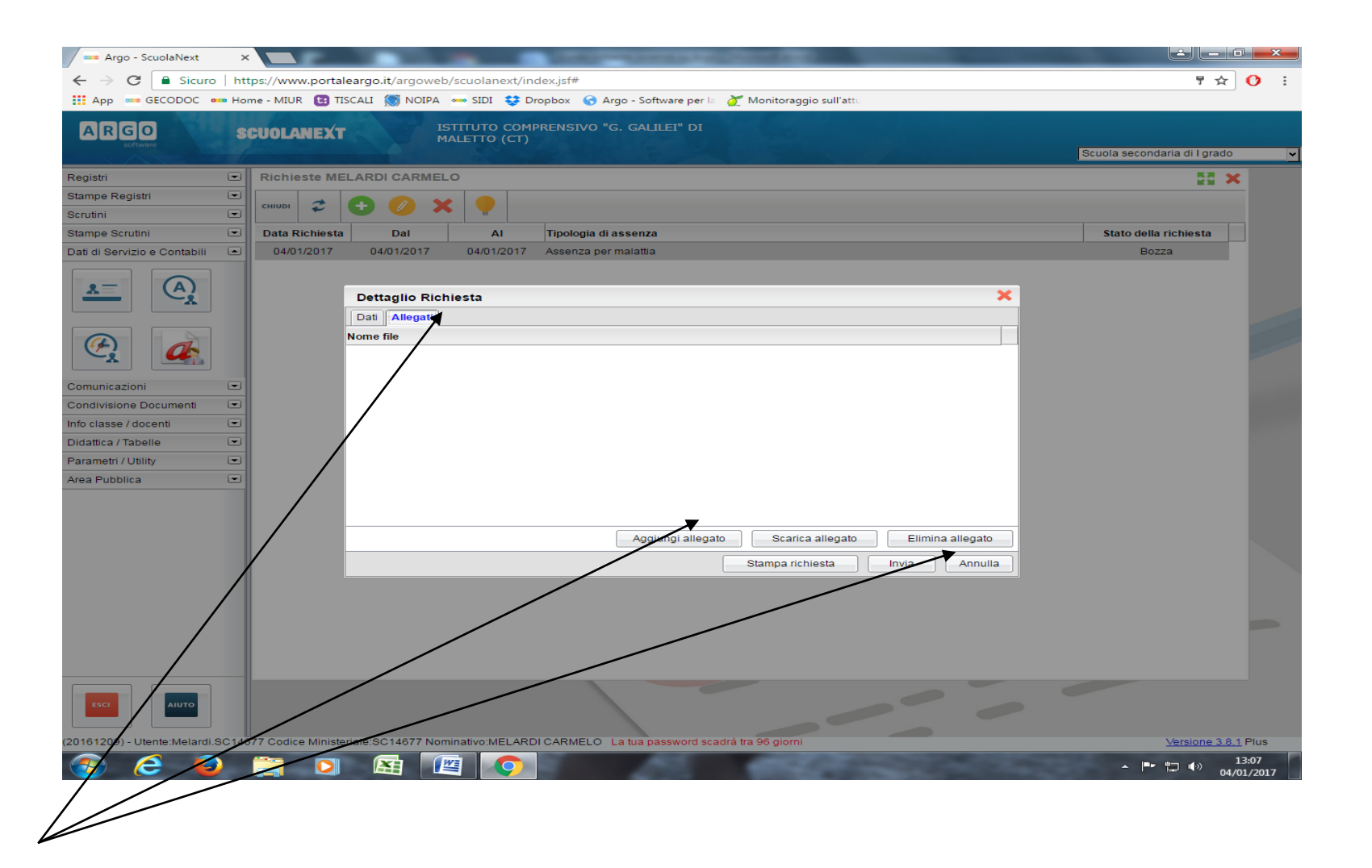

STEP 6 – Tornare alla schermata dello STEP 3, cliccare su "Allegati" e aggiungere l'autocertificazione precedentemente scaricata sul desktop. Cliccare sul tasto "Invia" per inoltrare la richiesta.

Nota bene: dopo l'invio, la richiesta non potrà essere modificata. Il richiedente riceverà un messaggio di conferma o di diniego della richiesta sul proprio indirizzo di posta elettronica.